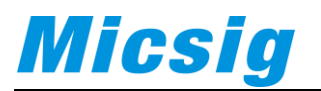

How to use WLAN AP to access the oscilloscope file at PC

## Step 1

Setup the WLAN AP

| Setting         |         |             |     |
|-----------------|---------|-------------|-----|
| Brightness      |         |             |     |
| <b>↓</b> Sounds | WLAN AP |             |     |
| A Language      | SSID    | hellomicsig | 221 |
| () Standby Time | PASS    | 0123456789  |     |
| ① Shutdown Time |         |             |     |
| 🚭 USB           |         |             |     |
| 🗐 LAN           |         |             |     |
| 🗟 WLAN          |         |             |     |
| WLAN AP         |         |             |     |
| 1 Upgrade       |         |             |     |
| ☐ Information   |         |             |     |

## Step2

Connect the WLAN AP and get the default gateway address in your PC

|                                 |           |       | Physical Address        | F4-B7-E2-0F-E9-F0                   |  |
|---------------------------------|-----------|-------|-------------------------|-------------------------------------|--|
|                                 |           |       | DHCP Enabled            | Yes                                 |  |
|                                 |           |       | IPv4 Address            | 192.168.1.100                       |  |
|                                 |           |       | IPv4 Subnet Mask        | 255.255.255.0                       |  |
|                                 |           |       | Lease Obtained          | Tuesday, August 15, 2017 16:32:36   |  |
|                                 |           |       | Lease Expires           | Wednesday, August 16, 2017 16:32:36 |  |
| hellomicsig                     | Connected | - 11  | IPv4 Default Gateway    | 192.168.1.254                       |  |
|                                 |           |       | IPv4 DHCP Server        | 192.168.1.254                       |  |
| Micsig-TPLINK                   |           |       | IPv4 DNS Servers        | 192.168.1.254                       |  |
|                                 |           |       |                         | 8.8.8.8                             |  |
| Micsig                          |           | -10   | IPv4 WINS Server        | 192.168.1.254                       |  |
| 011.00                          |           | - 41  | NetBIOS over Tcpip En   | Yes                                 |  |
| BHWITI                          |           | -100  | Link-local IPv6 Address | fe80::100:8a1:aaac:5cec%12          |  |
| PRCF                            |           | - 11  | IPv6 Default Gateway    |                                     |  |
| The                             |           | 99000 | IPv6 DNS Server         | fe80::1%12                          |  |
| CU-fiberhome                    |           | .at 💌 |                         |                                     |  |
| Open Network and Sharing Center |           |       |                         | Glose                               |  |

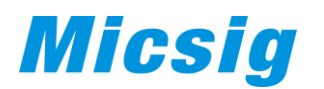

## Step3

Input the IP Address to your PC address bar with ftp://

Connect to FTP server, username and password were both ftp.

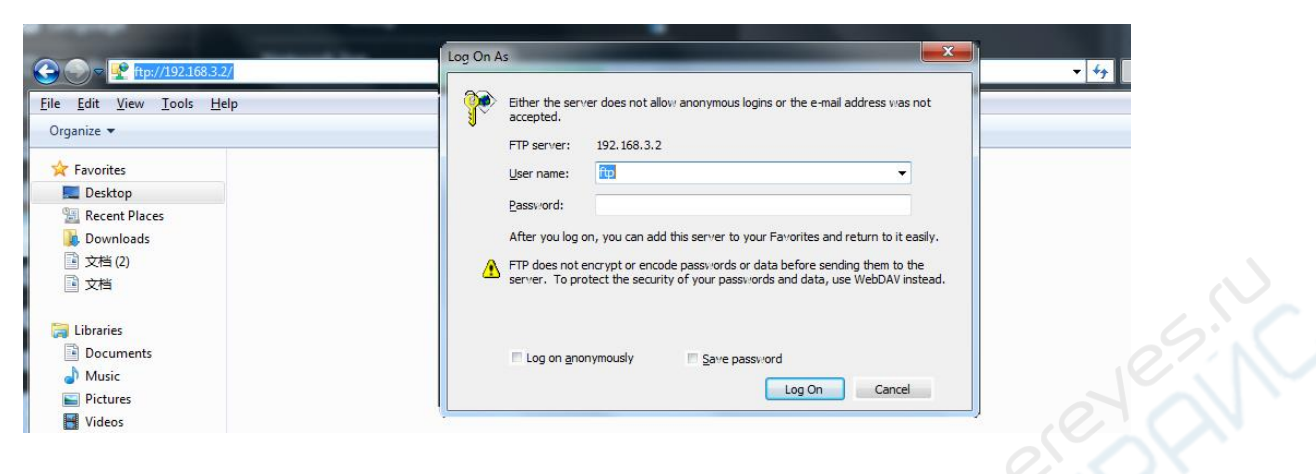

## Step4

You can manage any files in your PC

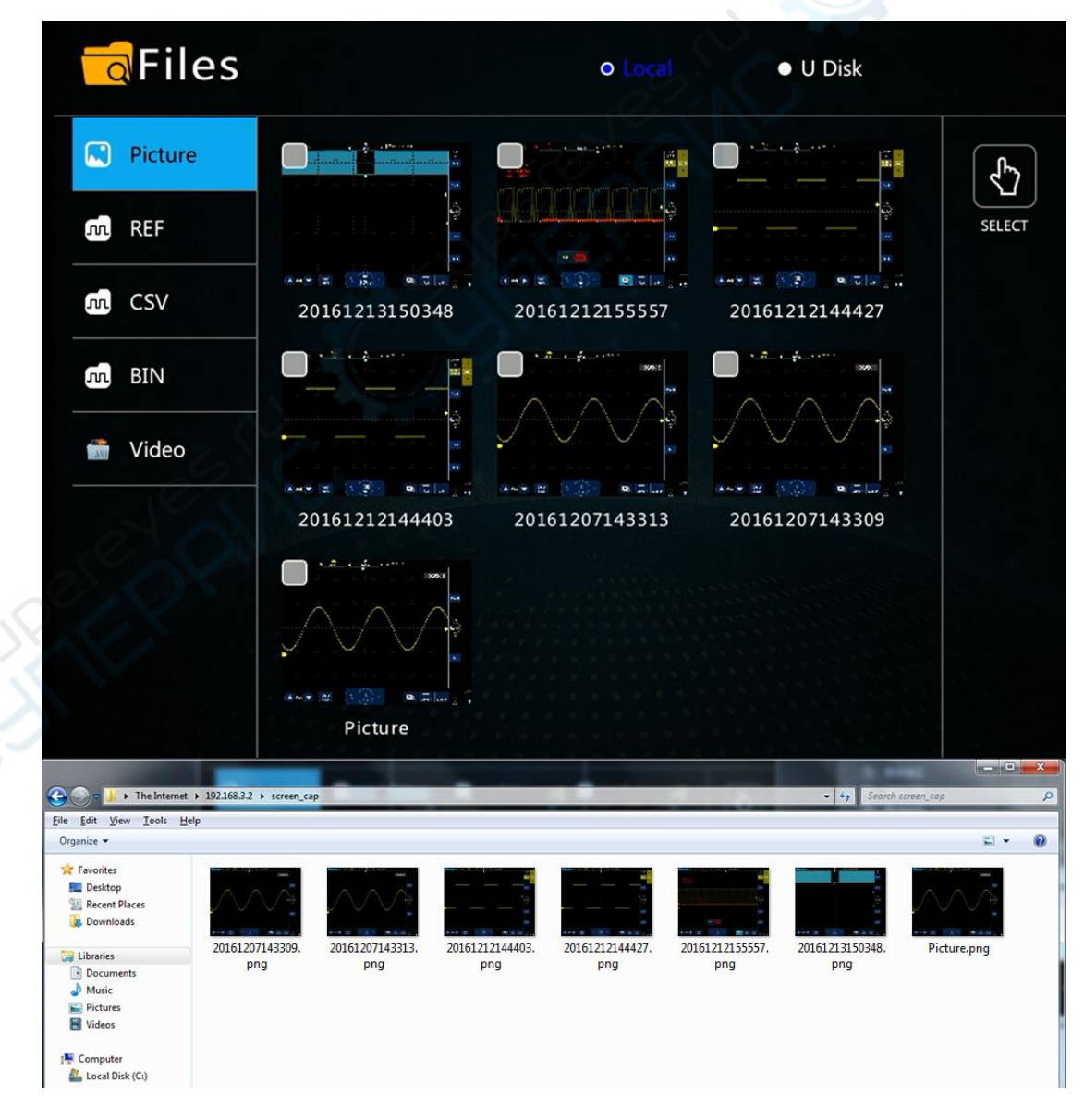

Any question, please contact <u>sales@micsig.com</u> or <u>america@micsig.com</u>.